## 口座登録手順

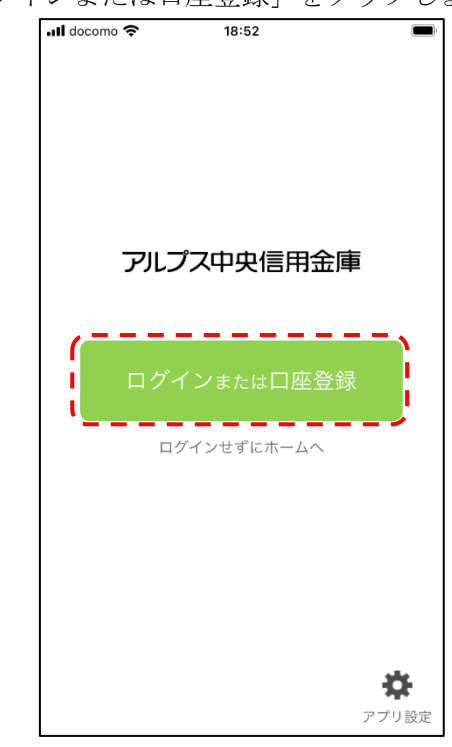

① スマートフォンで、「ログインまたは口座登録」をタップします。

② 以下画面において、支店番号、口座番号を入力して、「次へ」ボタンをタップします。

## 【初期表示】

【全項目入力時】

| ◎ 8 0 № 10 ♥ № 65% 10 下午3:20<br>ログイン(利用口座情報入力) ×                                                                                                    | <ul> <li></li></ul>                                                                                                    |
|----------------------------------------------------------------------------------------------------|----------------------------------------------------------------------------------------------------|
| お手元にご利用中の普通預金口度のキャッシュカード等をご<br>準備いただき、支店番号を選択、口度番号(半角数字/桁)を<br>入力してください                                                                                     | お手元にご利用中の普通預金口座のキャッシュカード等をご<br>準備いただき、支店番号を選択、口座番号(半角数字/桁)を<br>入力してください                                                                                     |
| 支店番号·支店名 >                                                                                                    | 001 ABC支店 >                                                                                                    |
| 普通                                                                                                    | 普通                                                                                                    |
| 口座番号                                                                                                    | 1234567                                                                                                    |
| ※キャッシュカードに記載の支店番号・口座番号を入力して<br>ください。サブロ座登録の場合は、メイン口座と同一の名義<br>の口座のみ登録できます。 ※当アプリの残高・明細情報の更新が180日間無い場合、自<br>動的に登録が解除(初期代)されます。この場合、「利用登<br>録」を行うことで再度利用できます。 | ※キャッシュカードに記載の支店番号・口座番号を入力して<br>ください。サプロ座登録の場合は、メインロ座と同一の名義<br>の口座のみ登録できます。 ※当アプリの残高・明媚情報の更新が180日間無い場合、自<br>勤的に登録が解除(初期化)されます。この場合、「利用登<br>録」を行うことで再度利用できます。 |
| 支店番号がわからないお客さまはこちら >                                                                                                    | 支店番号がわからないお客さまはこちら >                                                                                                    |
| 次へ                                                                                                    |                                                                                                    |
| < ● ■                                                                                                    | • •                                                                                                    |

以下画面において、お名前(カタカナ)、生年月日、アルプス中央信用金庫にお届けされて いる電話番号の下4桁を入力して、「次へ」ボタンをタップします。

【初期表示】

【生年月日入力ダイアログ】

| SIMなし 🗢                                           | 11:40                                                                                     | @ 1 % ■_}+                                              |
|---------------------------------------------------|-------------------------------------------------------------------------------------------|---------------------------------------------------------|
|                                                   | お客さま情報入力                                                                                  | ×                                                       |
| 本人情報<br>入力<br>「お名前(全角カナ<br>月日」、「会道お雇<br>「次へ」ボタンを羽 | <ul> <li>部証書号 メールアドレス<br/>入力 空行</li> <li>) (姓と名の関は生育を入れてく<br/>は電話通句の下4桁」(半角数字)</li> </ul> | <ul> <li>・・・・・・・・・・・・・・・・・・・・・・・・・・・・・・・・・・・・</li></ul> |
| ご利用口座情報                                           | ł                                                                                         |                                                         |
| 支店番号                                              |                                                                                           | 111                                                     |
| 科目                                                |                                                                                           | 普通                                                      |
| 口座番号                                              |                                                                                           | 1111111                                                 |
| お客さま情報                                            |                                                                                           |                                                         |
| お名前(全角力                                           | ナ)(例:シンキン タロウ)                                                                            |                                                         |
| 生年月日(例:19                                         |                                                                                           | >                                                       |
| 金庫お届け電話                                           | 番号(下4桁)                                                                                   |                                                         |
|                                                   |                                                                                           |                                                         |

| Android             |                        |                     |                      |          |  |  |
|---------------------|------------------------|---------------------|----------------------|----------|--|--|
| ☑▲ ♀ ♀ 26% 自午後 1:04 |                        |                     |                      |          |  |  |
|                     | お客さ                    | ま情報                 | 入力                   | $\times$ |  |  |
| ●<br>本人論計<br>人力     | ●<br>第22番号<br>人力       | - 1171<br>933       |                      | <br>     |  |  |
| 「お名I<br>い)。         | 前(全角カナ)」<br>「牛年月日1 」「1 | (姓と名の間)<br>() 毎月届日書 | は空白を入れてく<br>時間間の下4桁1 | ださ<br>(半 |  |  |
| 生                   | 年月日                    |                     |                      |          |  |  |
| 2                   |                        |                     |                      | - 1      |  |  |
| z                   | 1979                   | 12                  | 31                   | 1        |  |  |
| 莱                   |                        |                     |                      | ĬĬ.      |  |  |
| C                   | 1980                   | 1                   | 01                   | 1        |  |  |
| a                   | 1981                   | 2                   | 02                   |          |  |  |
| 111                 |                        |                     |                      |          |  |  |
| -                   | キャンセル                  |                     | 設定                   |          |  |  |
| 金庫お願                | 国け電話部号(                | 下4前)                |                      |          |  |  |
|                     |                        |                     |                      |          |  |  |
|                     |                        |                     |                      |          |  |  |
|                     |                        |                     |                      |          |  |  |

| 121. 8     |                   | 16:42            |                       |
|------------|-------------------|------------------|-----------------------|
| hau ¥      |                   | 10.42            |                       |
|            | お客                | さま情報             | 入刀                    |
|            |                   |                  |                       |
| 本人情報       |                   |                  |                       |
| the second | 0.0.4.13          |                  |                       |
| 「生年月日      | 主川カナ)」(3 」、「金庫お届! | Eと名の回は<br>才電話番号の | 空日を入れてくた<br>下4桁」(半角数号 |
| 000x       | 、                 | ノを押してく           | ILC VIe               |
| 生神         | 月日                |                  |                       |
|            |                   | 11.6             |                       |
|            | 1979年             | 12月              | 31日                   |
|            | 1980年             | 18               | 1日                    |
|            | 10.91年            | 2日               | 2日                    |
|            | 1901年             | 2月               | 20                    |
|            |                   |                  |                       |
|            | キャンセル             |                  | 設定                    |
| E年月日       |                   |                  |                       |
|            |                   |                  |                       |
|            |                   |                  |                       |
|            |                   |                  |                       |
|            |                   |                  |                       |

| SIMなし 令                                       | 16:42                                                                  |                                            |
|-----------------------------------------------|------------------------------------------------------------------------|--------------------------------------------|
|                                               | お客さま情報入力                                                               | ×                                          |
| 本人情報<br>入力<br>「お名前(全角力<br>「生年月日」、<br>入力のうえ、「ジ | 暗証番号 メールアドレス<br>入力<br>(数と名の間は空白を)<br>空庫本局け電話番号の下4桁」<br>ペム」ボタンを押してください。 | ●<br>J(22-ド<br>壹録<br>へれてください)、<br>(半角数字)をご |
| ご利用口座情                                        | 報                                                                      |                                            |
| 支店番号                                          |                                                                        | 111                                        |
| 科目                                            |                                                                        | 普通                                         |
| 口座番号                                          |                                                                        | 1111111                                    |
| お客さま情報                                        | l                                                                      |                                            |
| シンキン タロ                                       | Ċ                                                                      |                                            |
| 生年月日                                          | 19                                                                     | 980/01/01 >                                |
| ••••                                          |                                                                        |                                            |
|                                               | 次へ                                                                     |                                            |

③ 以下画面において、キャッシュカード暗証番号(半角数字4桁)を入力し、 「次へ」ボタンをタップします。

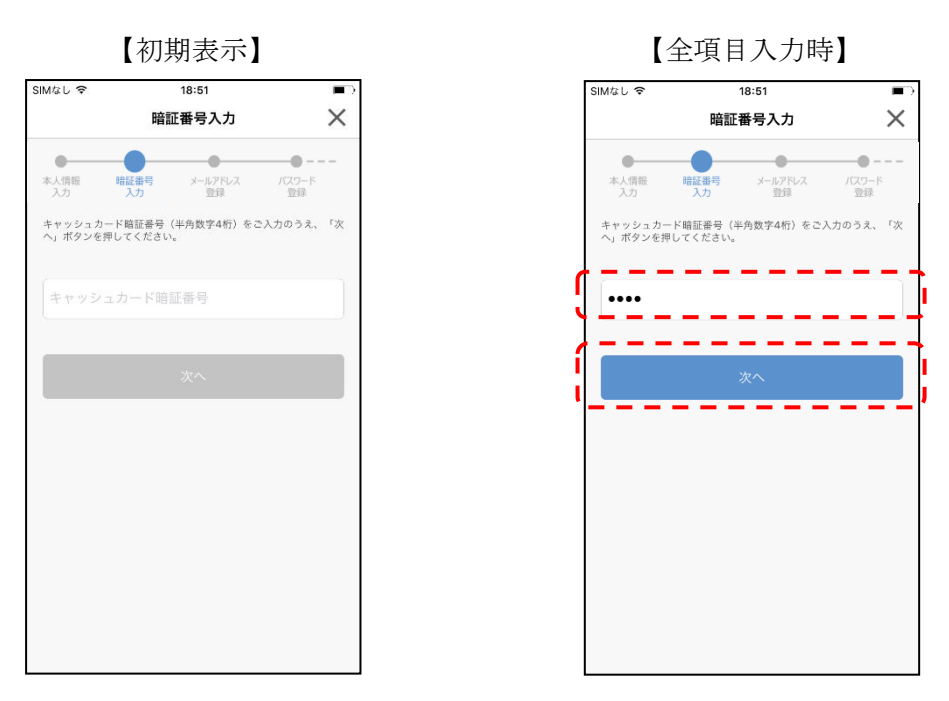

④ 以下画面において、メールアドレス、確認用メールアドレスを入力し、「登録」ボタンをタップします。

|                                          | 【初期表示】                                                   |                                 |             |
|------------------------------------------|----------------------------------------------------------|---------------------------------|-------------|
| docomo 奈                                 | <sup>18:54</sup><br>メールアドレス登                             | 録                               | ×           |
| ●<br>暗証番号<br>入力                          | メールアドレス バスで<br>登録 登                                      | )<br>フード ア<br>録                 | -●<br>ブ 設 定 |
| アプリに登録す<br>入力されたメー<br>します。以下メ<br>なっているかご | るメールアドレスを入力し<br>ルアドレスを確認するため、<br>ールアドレスからのメール<br>確認ください。 | てください。<br>. 認証コードを;<br>が受け取れる設; | 送付<br>定に    |
| alps-servic                              | e@shinkin-appbank.jp                                     | )                               |             |
| メールアド                                    | レス                                                       |                                 |             |
| 確認用メー                                    | ルアドレス                                                    |                                 |             |
|                                          |                                                          |                                 |             |
|                                          |                                                          |                                 |             |
|                                          |                                                          |                                 |             |
|                                          |                                                          |                                 |             |
|                                          |                                                          |                                 |             |

【全項目入力時】

| 📶 docomo 奈                       | 18:5                            | 4                    |                |
|----------------------------------|---------------------------------|----------------------|----------------|
|                                  | メールアド                           | レス登録                 | ×              |
|                                  | メールアドレス<br>登録                   | バスワード<br>登録          | アプリ設定          |
| アプリに登録する                         | 。<br>メールアドレス                    | を入力してくださ             | <i>ل</i> ،     |
| 入力されたメール<br>します。以下メー<br>なっているかご確 | レアドレスを確認<br>-ルアドレスから<br>確認ください。 | するため、認証コ<br>のメールが受け取 | ードを送付<br>れる設定に |
| alps-service                     | @shinkin-app                    | bank.jp              |                |
| ×-xxxx                           | xx@aaa                          | aaa                  | ]]             |
|                                  | xx@aaa                          | aaa                  |                |
|                                  | 登銷                              | Ř                    |                |
|                                  |                                 |                      |                |
|                                  |                                 |                      |                |
|                                  |                                 |                      |                |
|                                  |                                 |                      |                |
|                                  |                                 |                      |                |

- ⑤ 入力したメールアドレスに送信された「認証コード」を以下の画面のテキストボックスに入力し、「確認」ボタンをタップします。
- ※「認証コード」が届かない場合、または「認証コード」の送信から15分以上が経過し、認証 コードが無効となった場合には「認証コードを再送する」をタップします。

【メール認証画面】

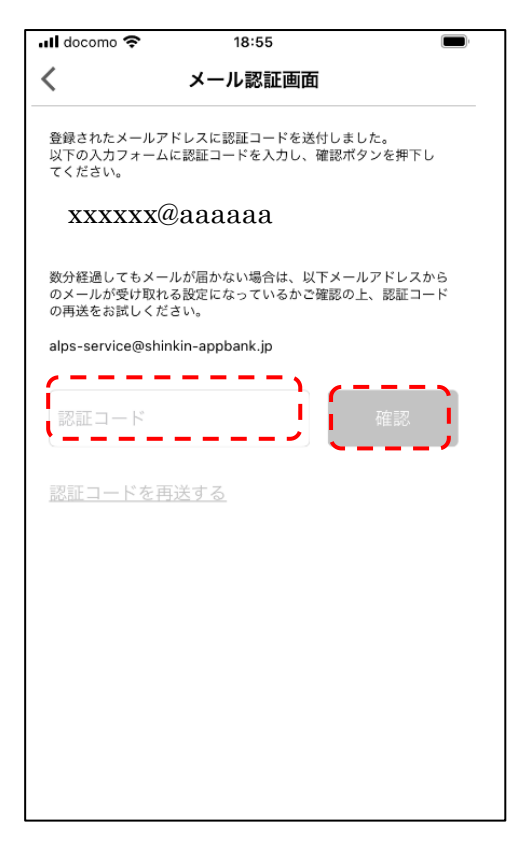

⑥ パスワードと認証方式を設定します。

■iOS(iPhone)の場合

以下画面において、パスワードとパスワード(確認用)を入力後、認証方式を選択し 「登録」ボタンをタップします。

※ パスワードは、8~32桁の半角英数字混在で登録する必要があります。

※ TouchID、FaceID をご利用する場合、事前に OS の設定にて、パスコードをオン にし、TouchID、FaceID を登録しておく必要があります。

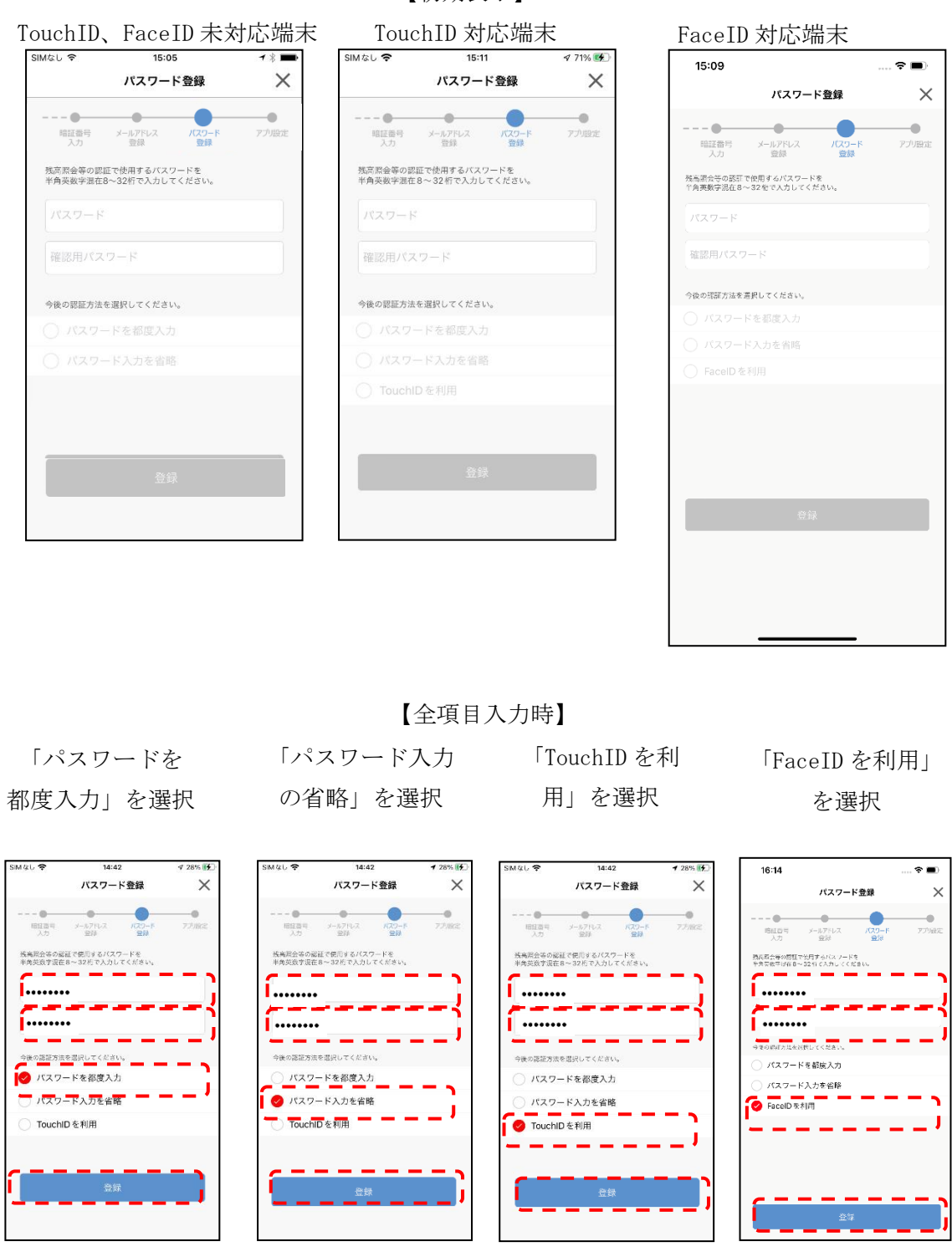

【初期表示】

■Android の場合

以下画面において、パスワードとパスワード(確認用)を入力後、認証方式を選択し 「登録する」ボタンをタップします。

※パスワードは、8~32桁で半角英数字混在で登録する必要があります。※生体認証を利用する場合、事前に OS の設定にて指紋を登録する必要があります。

## 【初期表示】

生体認証未対応端末

| パスワード登録                                     | $\times$ |
|---------------------------------------------|----------|
|                                             |          |
| 高照会等の認証で使用するパスワードを<br>角英数字混在8~32桁で入力してください。 |          |
| パスワード                                       |          |
| 確認用パスワード                                    |          |
| 後の認証方法を選択してください。                            |          |
| パスワードを都度入力                                  |          |
| パスワード入力を省略                                  |          |
|                                             |          |
|                                             |          |

生体認証対応端末

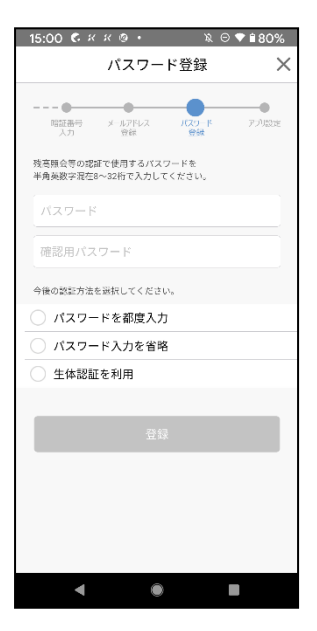

【全項目入力時】

「パスワードを 都度入力」を選

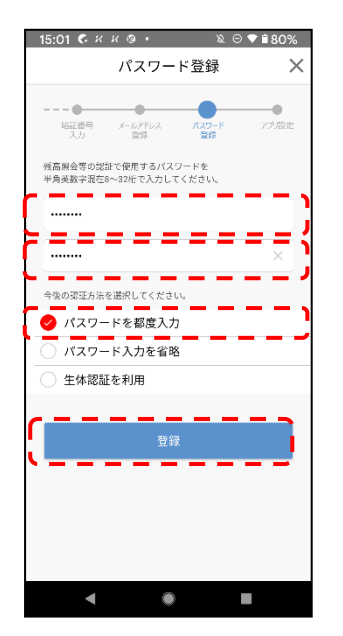

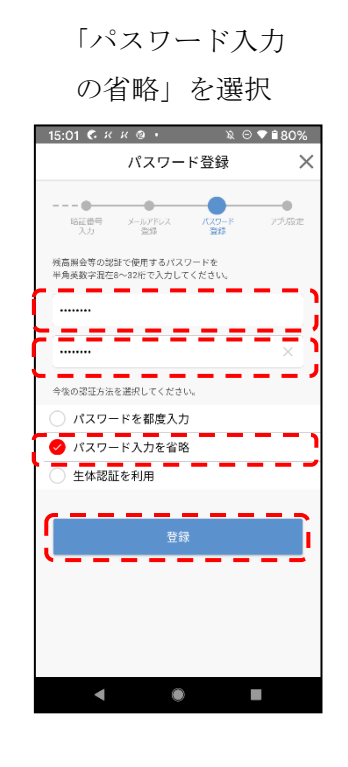

「生体認証を利 用」を選択

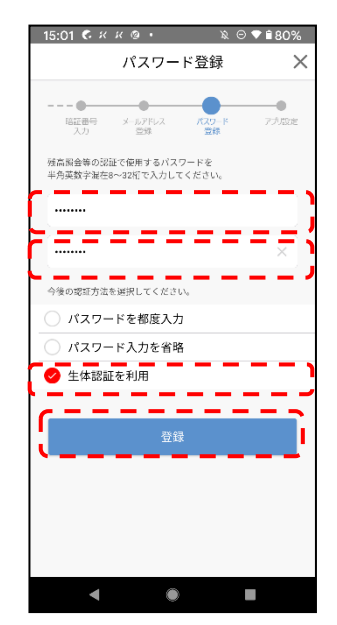

⑦ 入出金通知の設定を行い、「設定」ボタンをタップします。

| SIMなし 🗢                                                                                  | 18:52                                      |                        |                        |  |
|------------------------------------------------------------------------------------------|--------------------------------------------|------------------------|------------------------|--|
| 入出金通知設定                                                                                  |                                            |                        |                        |  |
| <ul> <li>・</li> <li>暗証番号<br/>入力</li> <li>入力</li> <li>入出金通知のON/(<br/>ださい。設定後は1</li> </ul> | メールアドレス<br>登録<br>DFF、入出金通知の日<br>役定を押してください | (スワード<br>登録<br>付または曜日: | <b>アプリ設定</b><br>を設定してく |  |
| <b>入出金通知設</b><br>入出金通知                                                                   | 定                                          |                        | $\bigcirc$             |  |
| 〇日付設定                                                                                    |                                            |                        | >                      |  |
| ○ 曜日設定                                                                                   |                                            |                        | >                      |  |
| (                                                                                        | 設定                                         |                        |                        |  |

以上で口座登録手続きは完了となります。